# Home and Community Care Support Services **NORTH EAST**

Joining a Microsoft Teams Meeting using an Android Tablet or Cell Phone

## DOWNLOAD THE MICROSOFT TEAMS APPLICATION.

Download the Microsoft Teams application (MS Teams app) by going to the Google Play store and searching Microsoft Teams. Click *'Install'* and allow it to fully install. If you already have MS Teams installed on your device, go to Step 3.

| ← Goo              | ogle Play                         | Q :             |  |  |
|--------------------|-----------------------------------|-----------------|--|--|
| đj                 | Microsoft 7<br>Microsoft Corporat | eams            |  |  |
| 4.4★<br>1M reviews | 50M+<br>Downloads                 | E<br>Everyone © |  |  |
|                    | Install                           |                 |  |  |

#### STOP AND GO TO YOUR EMAIL.

Once the app is fully installed, you'll be prompted to uninstall or open. Stop here and go to your email.

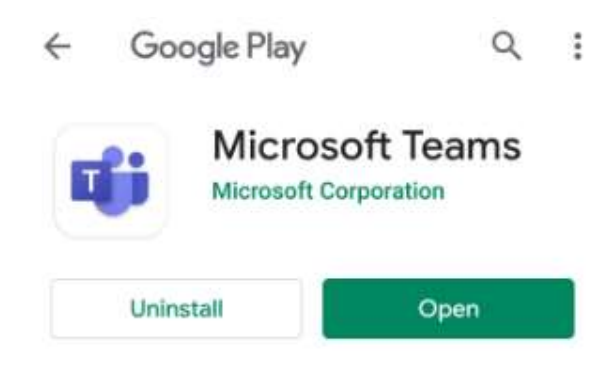

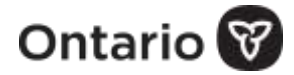

2

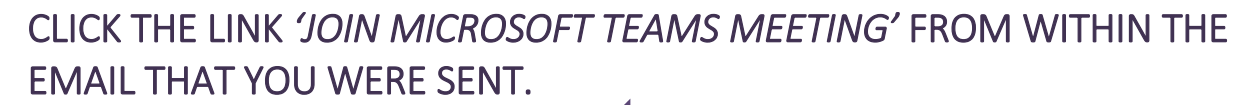

Join Microsoft Teams Meeting

## CLICK 'TEAMS' AND 'ALWAYS'.

You may be prompted to launch the meeting using the browser (chrome, samsung internet, or other) or the teams application.

| Teams | Samsung Internet |
|-------|------------------|

# CLICK 'JOIN MEETING'.

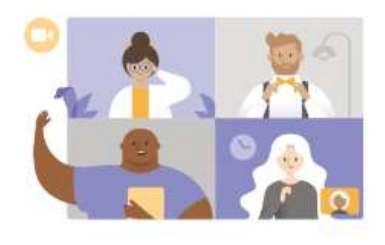

Meeting time! How would you like to join?

Join meeting

Sign in and join

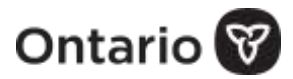

4

5

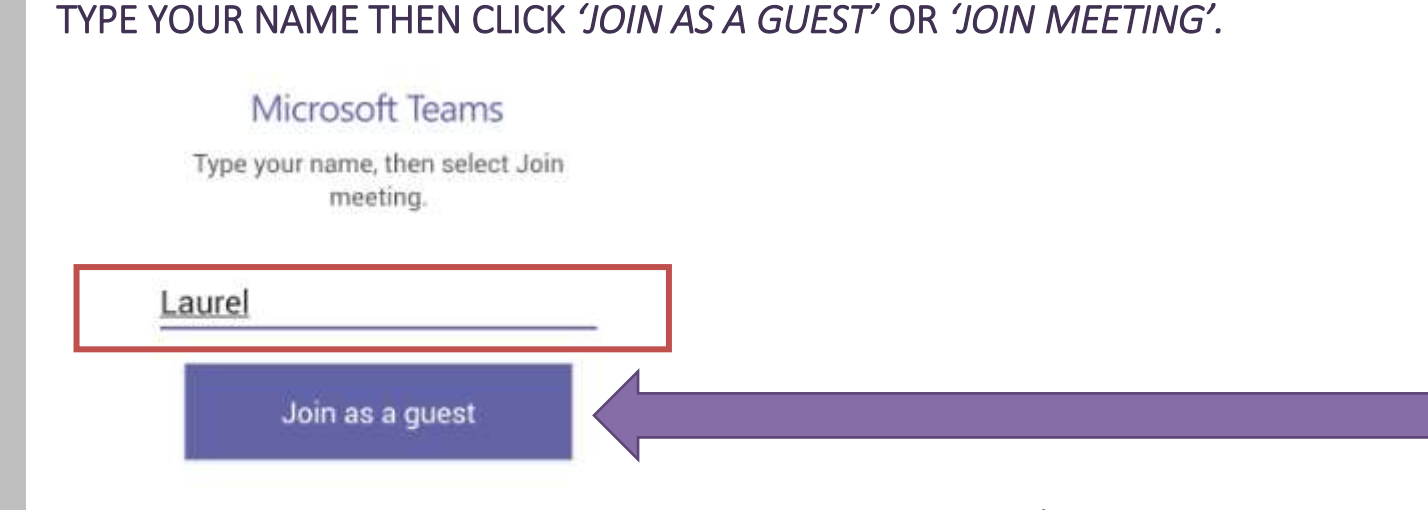

CLICK THE BUTTON TO TURN ON YOUR AUDIO AND THEN 'ALLOW TEAMS TO RECORD AUDIO?' APPEARS. CLICK 'ALLOW'.

**NOTE:** your audio is not being recorded but it is necessary to click 'Allow' to enable audio. If the options for audio and video are greyed out, make sure you are using the Teams app and not using a different browser. See Step 4.

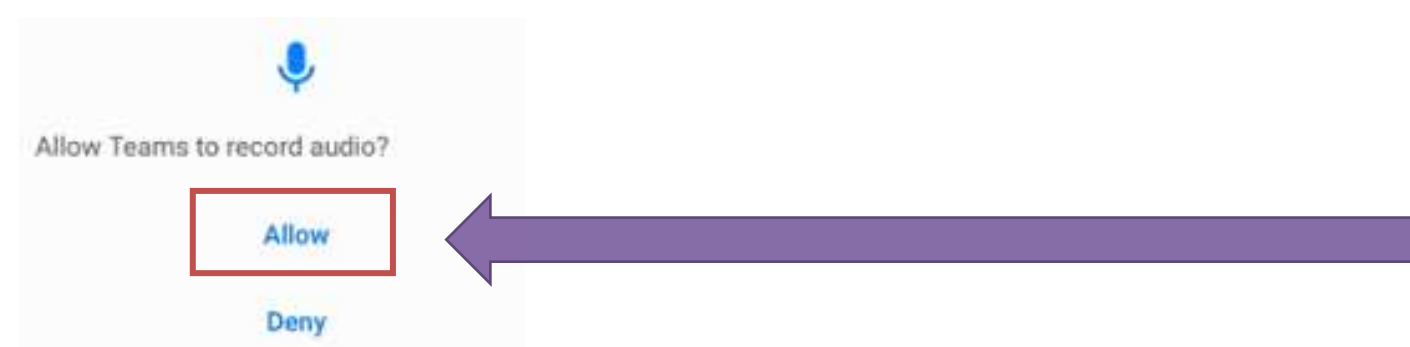

ONCE THE MEETING STARTS, CLICK THE BUTTON TO TURN ON YOUR VIDEO CAMERA AND THEN 'ALLOW TEAMS TO TAKE PICTURES AND RECORD VIDEO?' APPEARS. CLICK 'ALLOW'.

**NOTE:** your video is not being recorded but it is necessary to click **'Allow'** to enable video.

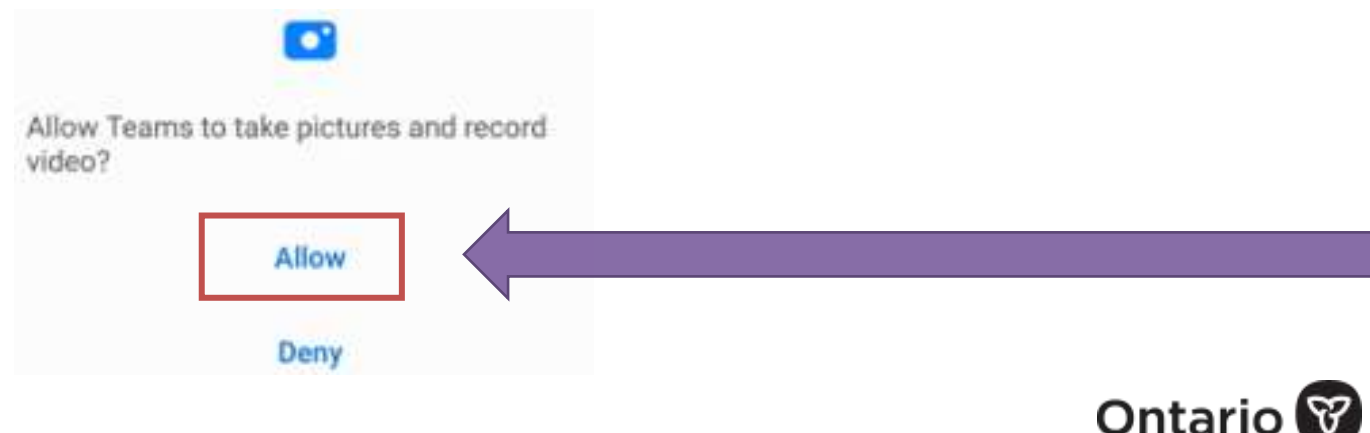

8

6

7